## テキストを分割印刷するやり方

自宅のコピー機で分割印刷のやり方が分からない場合に使いましょう。

## 1.「PDF-XChange Viewer」の インストール方法

### 「PDF-XChange Viewer」をダウンロードする

http://www.forest.impress.co.jp/lib/offc/document/pdf/pdfxchange.html

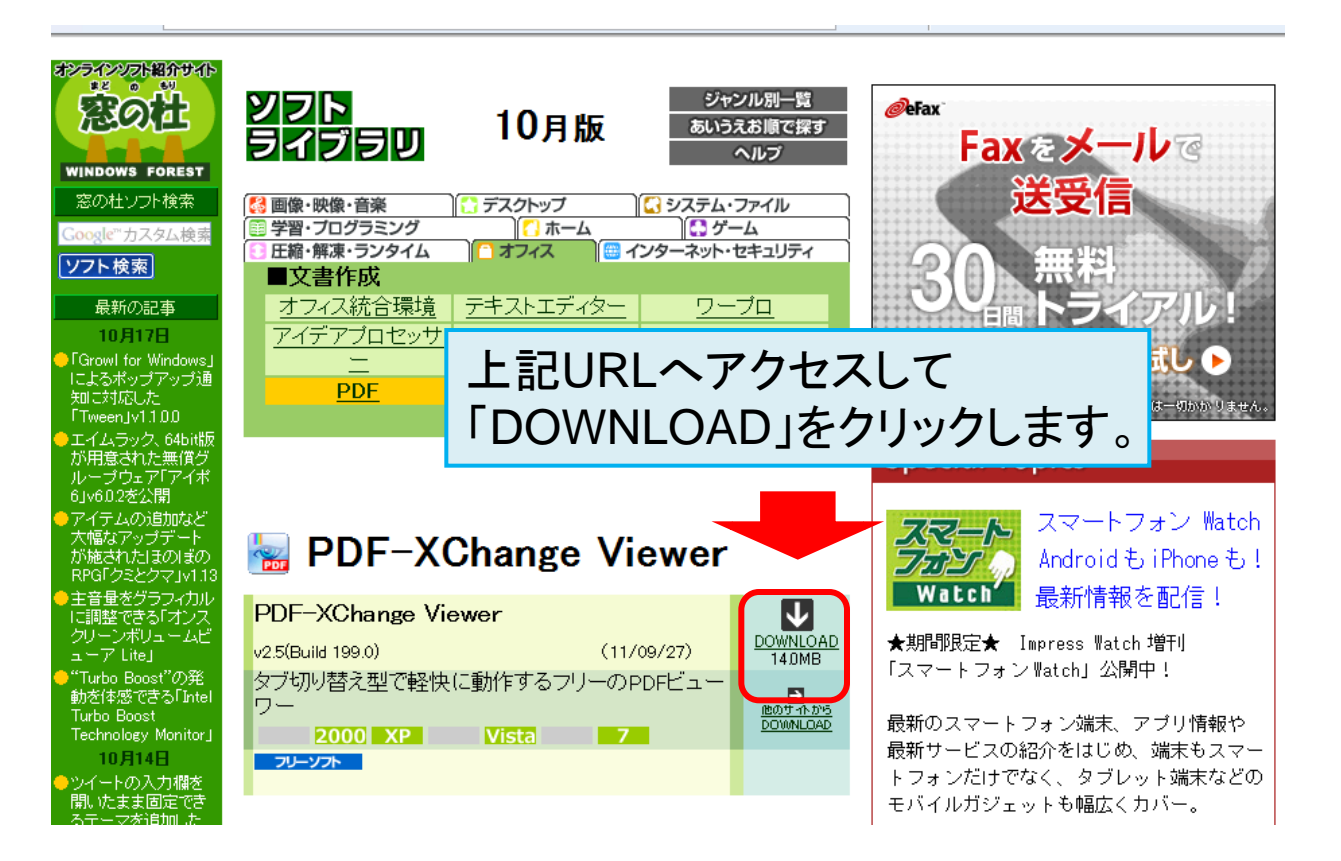

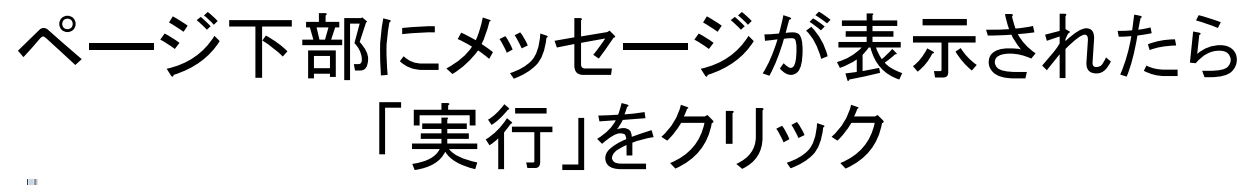

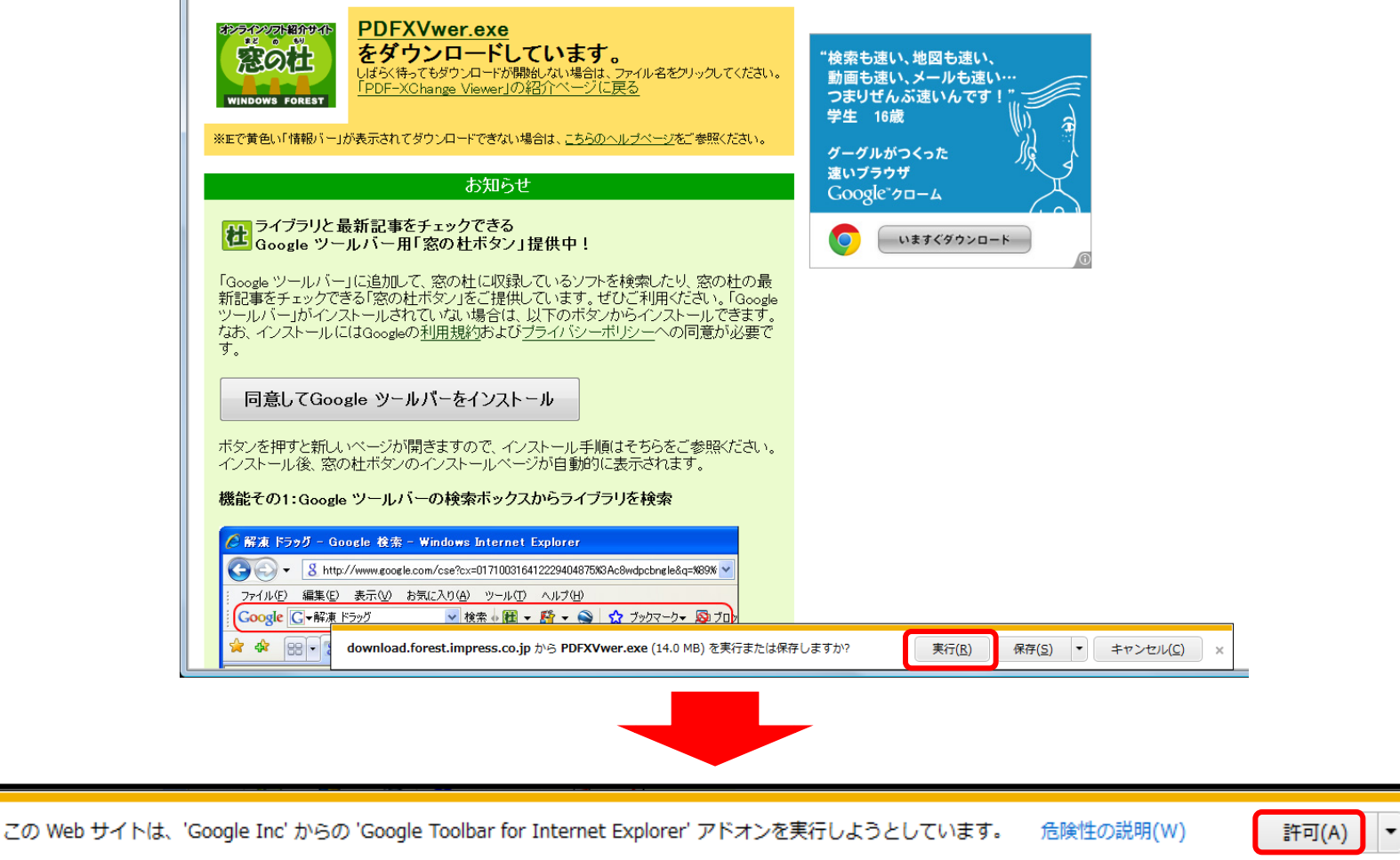

#### もし、このようなメッセージが表示されたら「許可」をクリックしてください

#### 使用しているブラウザによっては下記のように メッセージが表示されることもあります

#### 黄色いバーが表示されたらバーの部分をクリック

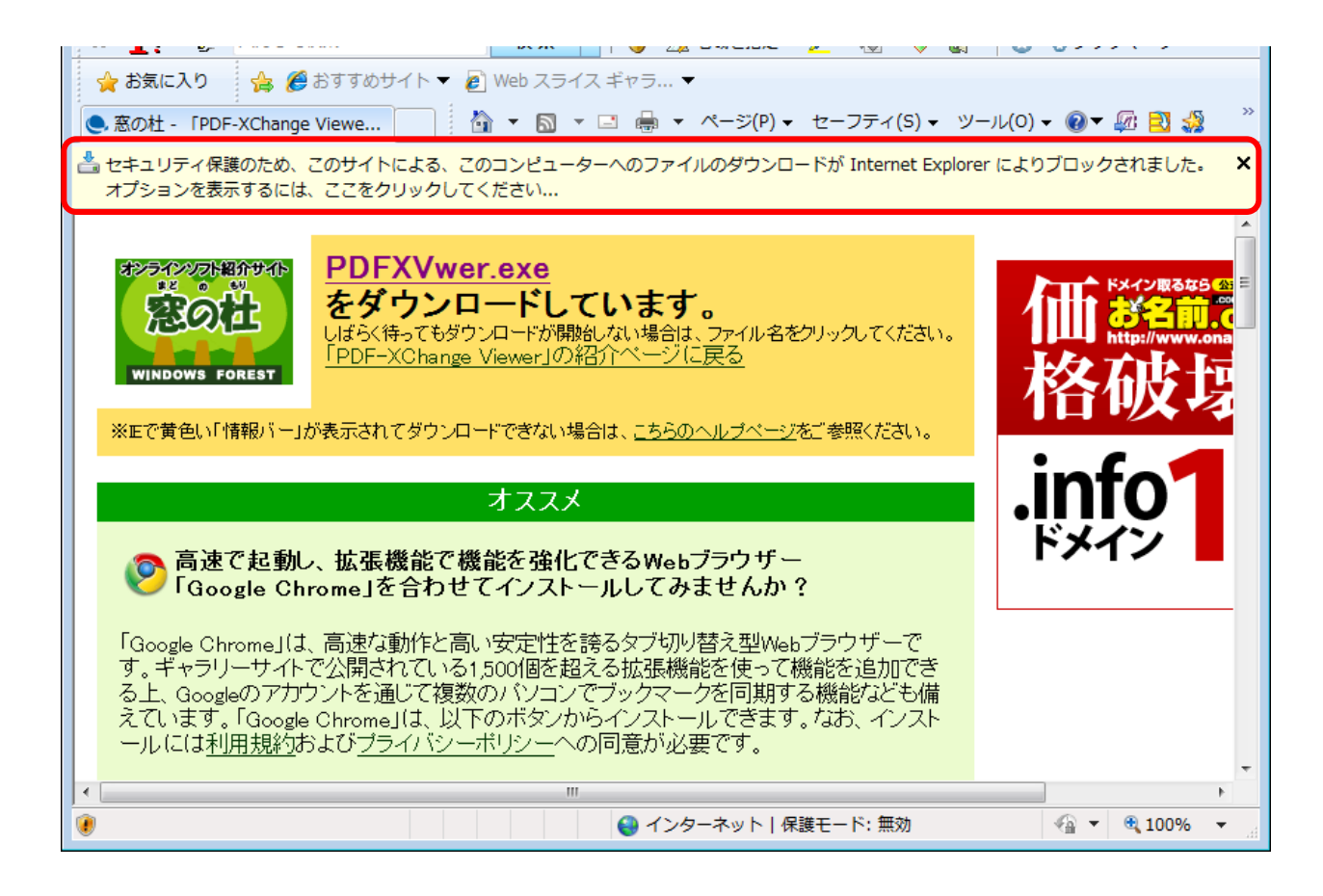

#### 「ファイルのダウンロード」をクリック

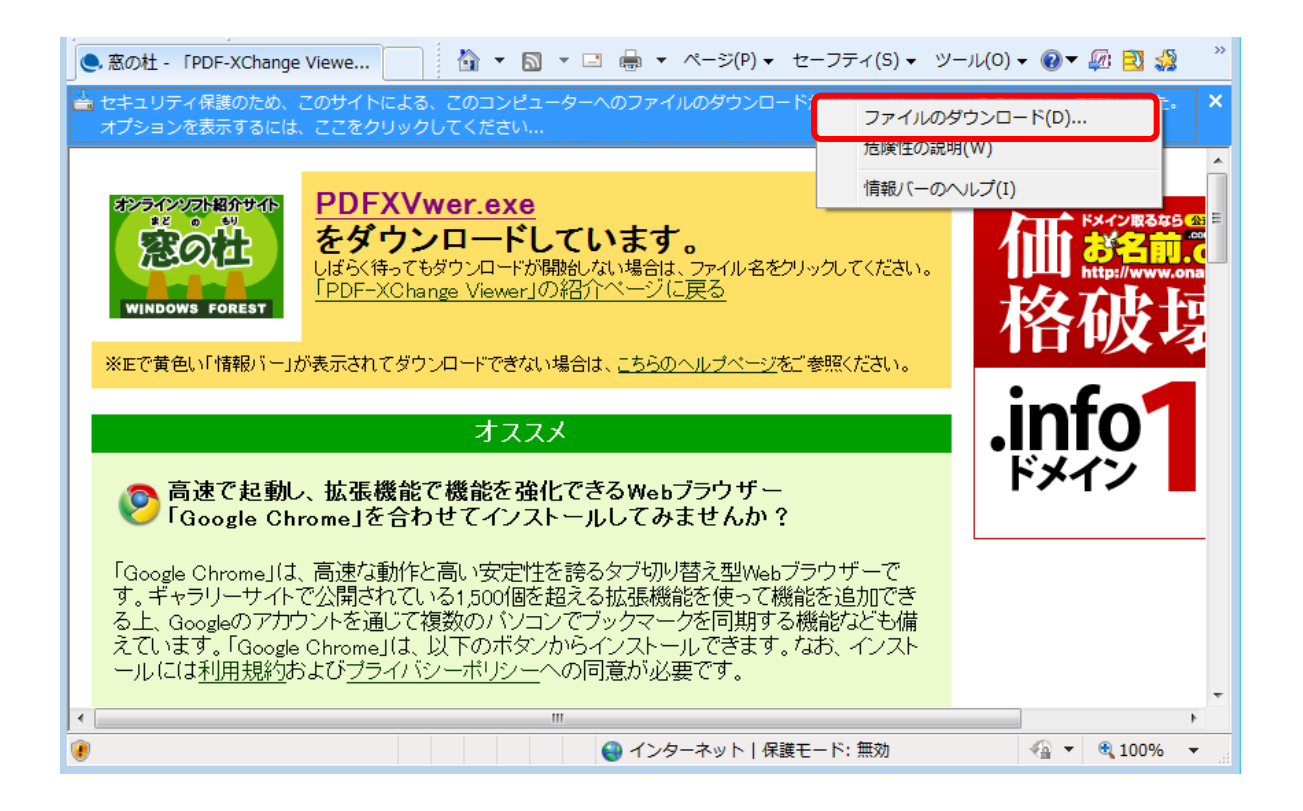

「保存」をクリック

| ファイルの               | )ダウンロード - セキュリティの警告                                                                                                    |  |  |  |
|---------------------|----------------------------------------------------------------------------------------------------|--|--|--|
| このファイルを実行または保存しますか? |                                                                                                    |  |  |  |
|                     | 名前: PDFXVwer.exe<br>種類: アプリケーション, 12.3 MB<br>発信元: download.forest.impress.co.jp<br>実行(R) 保存(S) キャンセル                   |  |  |  |
| •                   | インターネットのファイルは役に立ちますが、このファイルの種類はコンピューターに問<br>題を起こす可能性があります。発信元が信頼できない場合は、このソフトウェアを<br>実行したり保存したりしないでください。 <u>危険性の説明</u> |  |  |  |

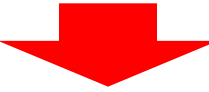

| 名前を付けて保存               | デスクトップなどのわかりやすい場所に<br>保存するようにしてください。 |
|------------------------|--------------------------------------|
| ファイル名(N): PDFXVwer.exe | <b>▼</b>                             |
| ファイルの種類(T): アプリケーション   | ▼                                    |
| マォルダの参照(B)             | 保存(S) キャンセル                          |

#### ダウンロードしたファイルを起動する

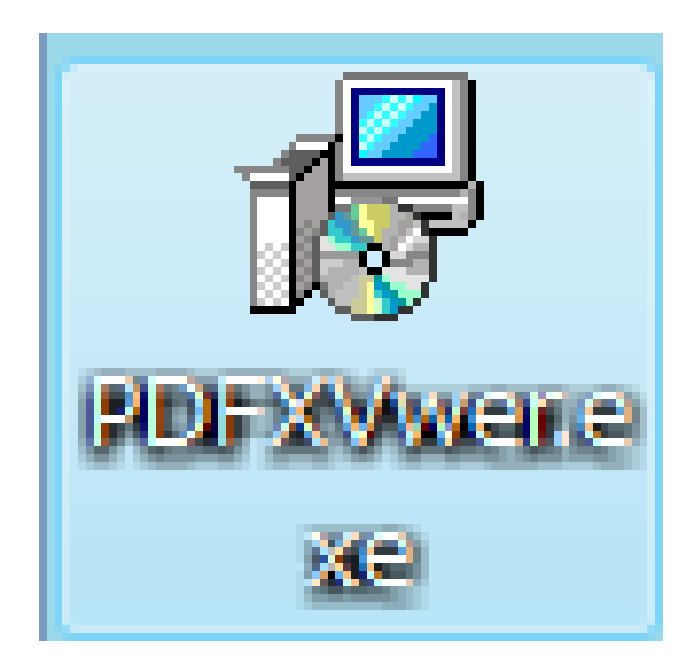

「PDFXVwer.exe」というファイルがダウンロードされますので このファイルを起動します。

起動後に「セキュリティの警告」メッセージが表示されたら 「実行」をクリックしてすすめてください。 (同様に「ユーザーアカウント制御」画面が表示された場合も 「許可」をクリックしてください。)

#### インストールで利用する言語は「Japanese」のまま 「OK」をクリック

| セットアップに使用する言語を選んでくださ… 💽 |                      |  |  |  |  |
|-------------------------|----------------------|--|--|--|--|
| 12                      | インストール中に利用する言語を撰びます: |  |  |  |  |
|                         | Japan e se 🔹 👻       |  |  |  |  |
|                         | OK キャンセル             |  |  |  |  |

言語は初期設定で「Japanese」となっています。 変更せずに、そのまま「OK」をクリックしてください。

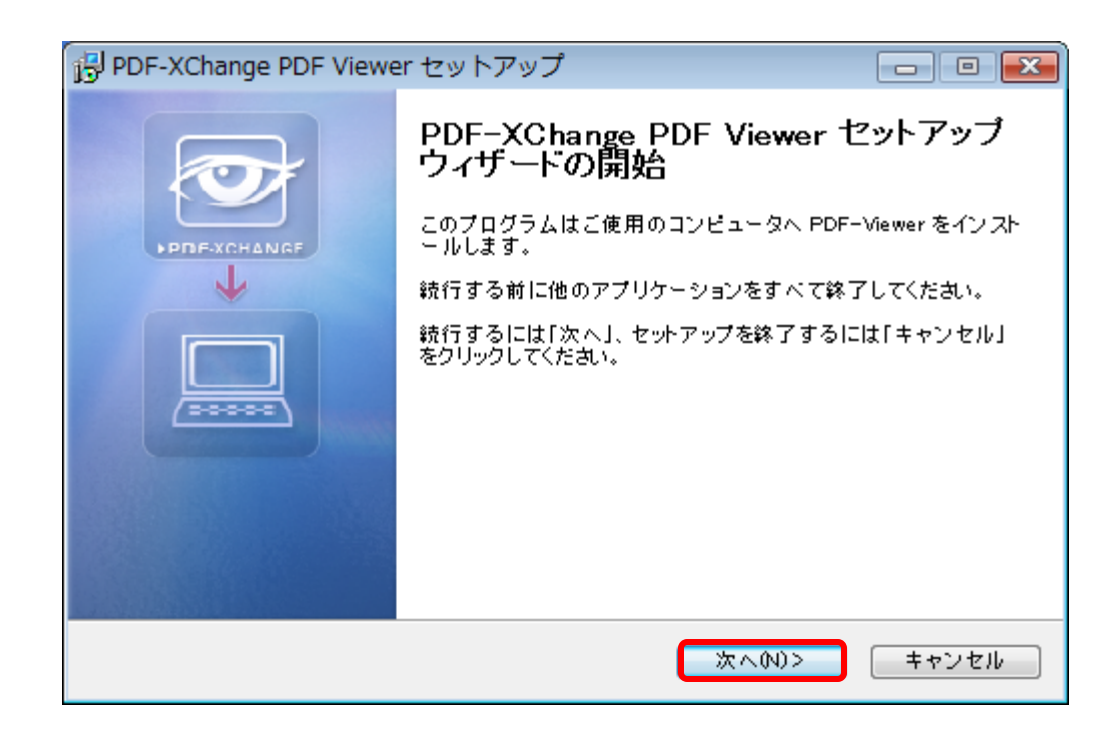

#### 「同意する」を選択して「次へ」をクリック

| PDF-XChange PDF Viewer セットアップ 📃                                                                                                    |               |
|----------------------------------------------------------------------------------------------------|---------------|
| 使用許諾契約書の同意<br>統行する前に以下の重要な情報をお読みください。                                                                                                    |               |
| 以下の使用許諾契約書をお読みください。インストールを統行するにはこの契約書に<br>する必要があります。                                                                                                   | 同意            |
| Tracker Software Products Ltd - PDF-XChange PDF Viewer End User License<br>Agreement Versions 1-2 ×.                                                   | <b>^</b>      |
| PDF-XChange Viewer                                                                                                    |               |
| This License Agreement details your rights and entitlement to u<br>the PDF-XChange Viewer, please read it carefully and treat it<br>valuable Property. | se<br>85<br>+ |
| <ul> <li>◎ 同意する(A)</li> <li>○ 同意しない(D)</li> </ul>                                                                                                    |               |
| 〈戻る(B) 次へ(N)> =                                                                                                    | キャンセル         |

| 引 PDF-XChange PDF Viewer セットアップ                                | - • •    |
|----------------------------------------------------------------|----------|
| <b>インストール先の指定</b><br>PDF-XChange PDF Viewer のインストール先を指定してください。 |          |
| PDF-XChange PDF Viewer をインストール するフォルダを指定して<br>ックしてください。        | 、「次へ」をクリ |
| 続けるには「次へ」をクリックしてください。別のフォルダを選択するには「参照<br>ください。                 | 目をクリックして |
| D:¥Program Files¥Tracker Software                              | 参照(r)    |
|                                                                |          |
| このプログラムは最低 4.5 MBのディスク空き領域を必要とします。                             |          |
| < 戻る(B) 次へ(N)>                                                 | キャンセル    |

| 骨 PDF-XChange PDF Viewer セットアップ 📃 📼                                                                | ×  |  |  |
|----------------------------------------------------------------------------------------------------|----|--|--|
| コンボーネントの選択<br>インストールコンボーネントを選択してください。                                                              |    |  |  |
| イン ストール するコンボーネントを選択してください。 イン ストール する必要 のないコンボー<br>ネントは チェックを外してください。 統行 する には 「次 へ」 をクリックしてください。 |    |  |  |
| Full installation 🗸                                                                                |    |  |  |
| PDF-Viewer files 1.2 MB                                                                            |    |  |  |
| V Live Update for PDF-Viewer 0.6 MB                                                                |    |  |  |
| V Help file 0.2 MB                                                                                 |    |  |  |
| Languages files 45 MB                                                                              |    |  |  |
| 🔽 Addin for Internet Explorer                                                                      |    |  |  |
| 📝 Addin for Mozilla FireFox, Opera and Chrome                                                      |    |  |  |
| Shell Extensions                                                                                   |    |  |  |
|                                                                                                    |    |  |  |
| < 戻る(B) 次へ(N)> キャンセ                                                                                | ۳L |  |  |

| PDF-XChange PDF Viewer セットアップ                     | - • •    |
|---------------------------------------------------|----------|
| <b>プログラムグループの指定</b><br>プログラムアイコンを作成する場所を指定してください。 |          |
| 「「「「」」 セットアップはスタートメニュー にプログラムのショートカットを作成し         | ます。      |
| 続けるには「次へ」をクリックしてください。違うディレクトリを選択するには「参<br>てください。  | 隠」をクリックし |
| PDF-XChange PDF Viewer                            | 参照(r)    |
|                                                   |          |
| 🥅 プログラムグループを作成しない(D)                              |          |
| < 戻る(B) 次へ(N)>                                    | キャンセル    |

#### 「Set PDF-XChange Viewer as~」のチェックを外して 「次へ」をクリック

| 📴 PDF-XChange PDF Viewer セットアップ 💿 📼                                |  |  |  |
|--------------------------------------------------------------------|--|--|--|
| 追加タスクの選択<br>実行する追加タスクを選択してください。                                    |  |  |  |
| PDF-XChange PDF Viewer インストール時に実行する追加タスクを選択して、「次へ」をクリ<br>ックしてください。 |  |  |  |
| 📝 Create a desktop icon                                            |  |  |  |
| Set PDF-XChange Viewer as default viewer for PDF files             |  |  |  |
| Display in browser                                                 |  |  |  |
| <戻る(B) 次へ(N)> キャンセル                                                |  |  |  |

#### 「Free Version」が選択されていることを確認して 「次へ」をクリック

| PDF-XChange PDF Viewer セットアップ 📃 💷 💽 |                                            |          |  |  |
|-------------------------------------|--------------------------------------------|----------|--|--|
| Registration Information            |                                            |          |  |  |
| Please specify your name,<br>Next.  | , company, email and registration code, th | en click |  |  |
| 🔵 Pro Version (Requires S           | erial Number)                              |          |  |  |
| User name:                          |                                            |          |  |  |
| Company name:                       |                                            |          |  |  |
| E-Mail:                             |                                            |          |  |  |
| Registration code:                  | FREE VERSION                               |          |  |  |
| Free Version                        | < 戻る(B) 次へ(N)>                             | キャンセル    |  |  |

「インストール」をクリック

| PDF-XChange PDF Viewer セットアップ                                                                                               |        |
|----------------------------------------------------------------------------------------------------|--------|
| <b>インストール準備完了</b><br>ご使用のコンピュータへ PDF-XChange PDF Viewer をインストールする準備ができ<br>ました。                                              |        |
| インストールを統行するには「インストール」を、設定の確認や変更を行うには「戻る<br>ックしてください。                                                                        | りをクリ   |
| インストール先:<br>C:¥Program Files¥Tracker Software                                                                               | ^      |
| セットアップの種類:<br>Full installation                                                                                             | =      |
| 選択コンボーネント:<br>PDF-Viewer files<br>Live Update for PDF-Viewer<br>Help file<br>Languages files<br>Addin for Internet Explorer | -<br>- |
| <                                                                                                    | - F    |
| < 戻る(B) インストール()                                                                                                    | キャンセル  |

「完了」ボタンをクリック

#### 「完了」ボタンをクリックすると、 「PDF-Xchange Viewer」が起動されます。

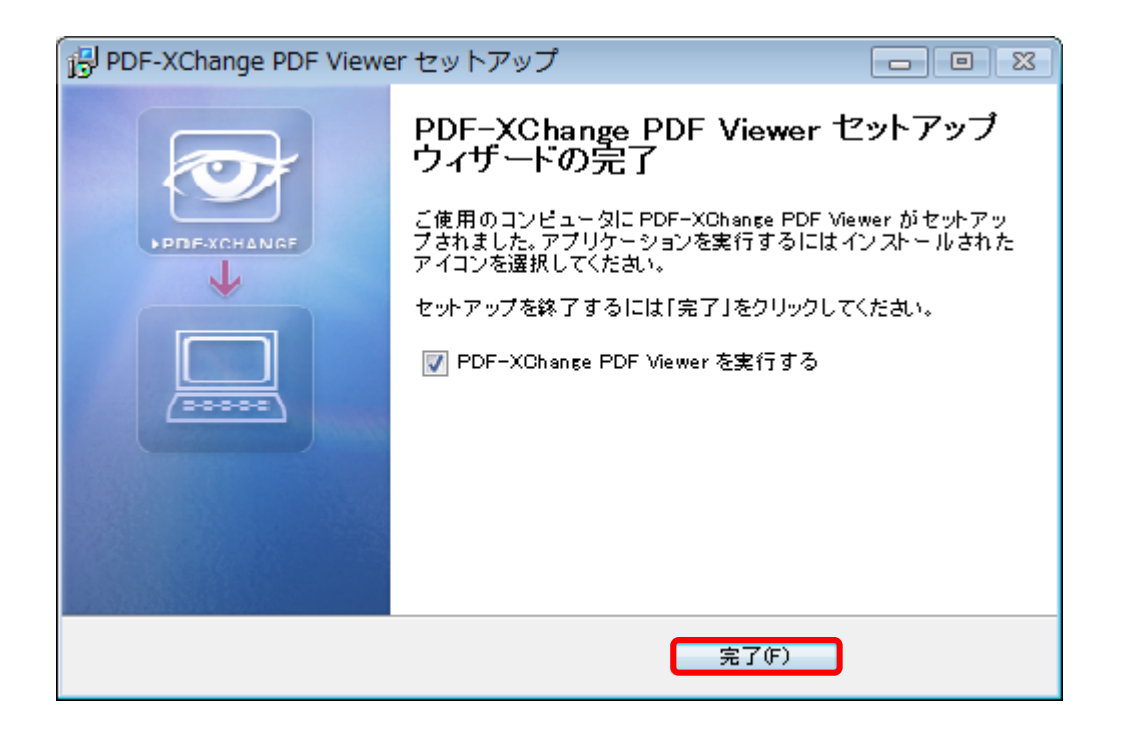

## 2.「PDF-XChange Viewer」で テキストを分割印刷する設定方法

#### 分割印刷したいテキストを「PDF-XChange Viewer」に ドラッグ&ドロップする

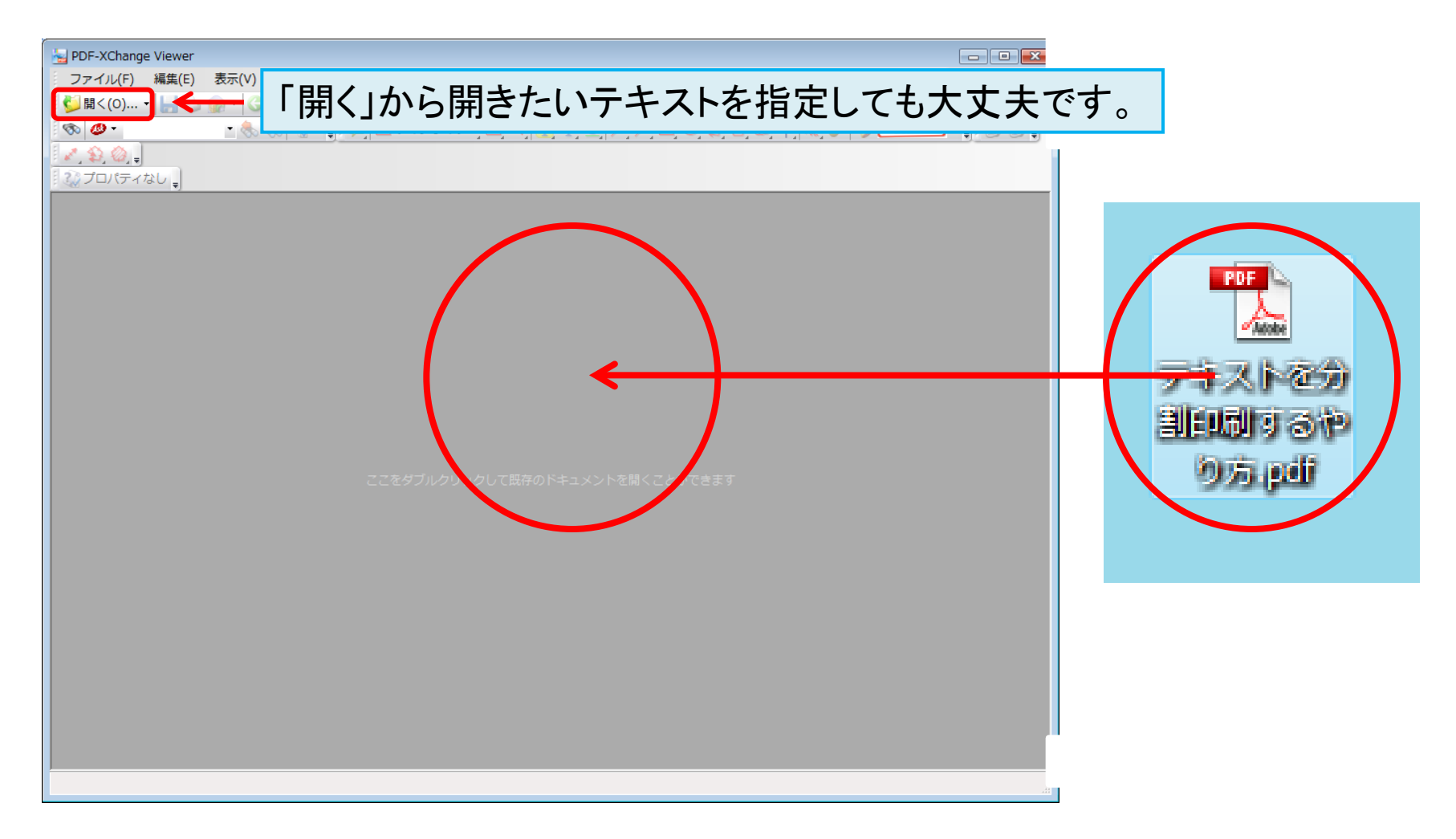

#### 「ファイル」→「印刷」の順にクリック

| 🛓 न‡    | -ストを分割印刷するやり方 -          | PDF-XChange View   | er               |                     |              |             |               |
|---------|--------------------------|--------------------|------------------|---------------------|--------------|-------------|---------------|
| 77      | イル(F) 編集(E) 表示(V         | ) ドキュメント(          | ) ⊐メント(C) ツール(T) | ウィンドウ(W) ヘルプ        | (H)          | (           | Download PDF  |
| 1       | 開<(0)                    | Ctrl+0             | - 📜 🙄 📜 💱 📷 😱    | 🚽 🔍 拡大 🖌 🖬 💽 💽      | 100% 🔹 🤤 🗁 🧮 | - 🔾 🚽 🗋     | Cication root |
| 1       | l RL から開く(U)             | Ģ                  | 🛛 🗏 タイプライター 🗐 🖪  | T Ŧ I 🖊 🗆           | ୦ ରୁ 🛆 🛱 🗸 🤞 | 👂 🏷 🛛 DRAFT | ] • 🚚 🛃 🌏 🚽   |
|         | :書き保存(S)                 | Ctrl+S             |                  |                     |              |             |               |
|         | 名前を付けて保存(A)              | Ctrl+Shift+S       |                  |                     |              |             |               |
| ∠⊌      | 名前を付けてコピーを保存(P)          | )                  |                  |                     |              |             | ×             |
|         | 新規ドキュメント(N)              | +                  |                  |                     |              |             | A             |
| <b></b> | Z IPファイルでメール送信(E)        | +                  |                  |                     |              |             |               |
|         | <b>II</b> じる(C)          | Ctrl+W             |                  |                     |              |             |               |
|         | べて閉じる                    |                    |                  |                     |              |             |               |
|         | 最近使用したドキュメント(F)          | ) +                |                  |                     |              |             |               |
| 👶       | ウスポート(R)                 | •                  |                  |                     |              |             |               |
|         | フォーム データ(M)              | •                  |                  |                     |              |             |               |
|         | 印刷(P)                    | Ctrl+P             |                  |                     |              |             |               |
|         | ドキュメントのプロパテ- 印           | <b>剐(P)</b> Ctrl+P |                  |                     |              |             |               |
| 1       | フルパスのコピー(N)              | アクティブなドキ           | ュメントを印刷します       |                     |              |             |               |
| 9       | フォルダを開く(F)               |                    |                  |                     |              |             |               |
| - 49    | 終了(X)                    |                    |                  |                     |              |             |               |
| -       |                          |                    | - キュトを           | 公司日日                | はよろし         | 5           |               |
|         |                          |                    |                  |                     |              | /]          |               |
|         |                          |                    |                  |                     |              |             |               |
|         |                          |                    |                  |                     |              |             |               |
|         |                          |                    |                  |                     |              |             |               |
|         |                          | 自宅0                | コピー機で分割印         | 刷のやり方が分か            | らない場合に使し     | ヽましょう。      | -             |
| 29.70   | x 20.99 cm ·             |                    |                  |                     |              |             |               |
|         | リンヨン▼<br>ノブかド七ョマントを印刷し.≠ | त                  |                  | ± 29 パーン)   ▶ M   ♥ |              |             |               |
| 1911    |                          |                    |                  |                     |              |             | .4            |

#### 印刷設定画面が表示される

前ページで「印刷」をクリックすると このような印刷設定画面が表示されます。 赤枠部分の設定を行って分割印刷を行います。

| 印刷                                                  |                                                                                    |
|-----------------------------------------------------|------------------------------------------------------------------------------------|
| 「プリンターーーーーーーーーーーーーーーーーーーーーーーーーーーーーーーーーーーー           | 田紙· 'A4' cm                                                                        |
| 名前(N): 💕 Brother MFC-9840CDW Printer 🛛 🗸 プロパティ(P)   | 21.00                                                                              |
|                                                     |                                                                                    |
| (A)感: レディ<br>種類: Prother MEC 0940CDW Drinter        |                                                                                    |
| 程刻: Brouter MFC-9640CDW Printer □ ファイルへ印刷           |                                                                                    |
| 部数: 1 📄 部単位で印刷 🔲 両面印刷                               |                                                                                    |
| ページ範囲                                               |                                                                                    |
| ● すべて(A)                                            |                                                                                    |
| <ul> <li>● J (C(N)</li> <li>● 選択された画像(G)</li> </ul> |                                                                                    |
| ◎ 現在の表示(V)                                          | テキストを分割印刷するや                                                                       |
| ◎ ページ指定(G): (全体で 29 ページ)                            |                                                                                    |
| ドキュメントの始めから数えてコンマで区切られたページ番号ま                       | 白字のコピー滞で分割印刷のやりちが分からない場合に使                                                         |
| たはページ範囲を入力します。例えば、1,3,5-12 と入力しま<br>ー               |                                                                                    |
| 9 •                                                 | 29.70                                                                              |
| サフセット: σべてのページ 🚽 🔲 降順で出力                            |                                                                                    |
| サマリ: 29 ページ中 29 ページ選択されています                         |                                                                                    |
| ページの縮尺                                              |                                                                                    |
| 縮尺の種類: [な],                                         |                                                                                    |
|                                                     |                                                                                    |
|                                                     |                                                                                    |
| 🥅 用紙の向きを自動的に回転する                                    |                                                                                    |
| □ 用紙の中央に配置する                                        |                                                                                    |
| PDF ページのサイズにあわせて用紙選択する                              |                                                                                    |
|                                                     |                                                                                    |
|                                                     | シート: 1 ズーム: 100%                                                                   |
| 印刷オブション                                             | ページ: 1                                                                             |
| 印刷対象: ドキュメントとマークアップ 🔹                               | 1 2   3   4   5   6   7   8   9   10   11   12   13   14   15   16   17   4   HM 1 |
| □ イメージとして印刷する                                       | 印刷するシート: 1-29 (トータル 29, 選択中 29)                                                    |
| グレースケールで印刷する 詳細                                     | וו קנ, איקנ לי                                                                     |
|                                                     | 印刷 キャンセル                                                                           |

「プロパティ」をクリック

| プリンタ<br>名前(N):   Brother MFC-9840CDW Printer  「プロパティ(P)<br>状態: レディ  種類: Brother MFC-9840CDW Printer  □ ファイルへ印刷  部数: 1 ● 部単位で印刷  □ 両面印刷  - ページ範囲 |
|----------------------------------------------------------------------------------------------------|
| 名前(N):   Brother MFC-9840CDW Printer  「プロパティ(P)   状態: レディ  種類: Brother MFC-9840CDW Printer  □ ファイルへ印刷  部数: 1 ● 前単位で印刷  □ 両面印刷  - ページ範囲          |
| 状態: レディ     種類: Brother MFC-9840CDW Printer     回 ファイルへ印刷     部数: 1 ▲ 回 部単位で印刷 回 両面印刷     ページ範囲                                                 |
| 種類: Brother MFC-9840CDW Printer □ファイルへ印刷<br>部数: 1 ▲ □ 部単位で印刷 □ 両面印刷                                                                             |
| 部数: 1 🖉 🗇 部単位で印刷 👘 両面印刷                                                                                                    |
|                                                                                                    |
|                                                                                                    |
| <ul> <li>すべて(A)</li> <li>選択されたページ(5)</li> </ul>                                                                                                 |
| ◎現在のページ(R) ◎ 選択された画像(G)                                                                                                    |
| ◎ 現在の表示(V) テキストを分割印刷するやと                                                                                                    |
| ◎ページ指定(G): (全体で 29 ページ)                                                                                                    |
| ドキュメントの始めから数えてコンマで区切られたページ番号ま<br>たはページ範囲を入力します。例えば、1,3,5-12 と入力しま<br>す。 29,70                                                                   |
| サブセット:「すべてのページー」「欧順で出力                                                                                                    |
|                                                                                                    |
| サマリ: 29 ハーシ中 29 ハーシン準折されていま9                                                                                                    |
| ページの縮尺                                                                                                    |
| 縮尺の種類: なし ・                                                                                                    |
| ズーム: 100.0% (*)                                                                                                    |
| 用紙の向きを自動的に回転する                                                                                                    |
| 同用紙の中央に配置する                                                                                                    |
| PDF ページのサイズにあわせて用紙選択する                                                                                                    |
|                                                                                                    |
| シート: 1 ズーム: 100                                                                                                    |
| (印刷オブション) ページ:1                                                                                                    |
| 印刷対象: ドキュメントとマークアップ ・ 1 2 3 4 5 6 7 8 9 10 11 12 13 14 15 16 17 0 4 4                                                                           |
| □ イメージとして印刷する 印刷するシート: 1-29 (トータル 29, 選択中 29)                                                                                                   |
| グレースケールで印刷する 詳細< 印刷 キャンセル                                                                                                    |

#### 印刷の向きなどを設定 (※この画面は使っているプリンタによって異なります)

| 📾 Brother MFC-9840CDW Printerのプロパティ |               |                               |  |
|-------------------------------------|---------------|-------------------------------|--|
| 基本設定 拡張機能 サポート                      |               |                               |  |
| 1 A4<br>210 x 297 mm                | 用紙サイス(S)      | A4 🔻                          |  |
|                                     | レイアウト(G)      | [1 ∧°ÿ* ▼                     |  |
|                                     | ペーージの順序(P)    |                               |  |
|                                     | 仕切り線(O)       |                               |  |
|                                     | 印刷の向き         | ◎ 縦(T) <b>●</b> 横(L) <b>1</b> |  |
|                                     | 音哆费(C)        | 1 部単位(E)                      |  |
|                                     | 用紙種類(M)       | 普通紙 ▼                         |  |
|                                     | 両面印刷/小冊子印刷(D) |                               |  |
|                                     | カラー/モノクロ(R)   | ■ E///1 ③                     |  |
|                                     | 給紙方法          |                               |  |
|                                     | 1 ヘ^ージ目(F)    | 自動選択                          |  |
|                                     | 2 ペ─ジ目以降(H)   | 1^-ジ目と同→ ▼                    |  |
| 標準に戻す(U) ハーション情報(B)                 |               |                               |  |
| OK キャンセル ヘルプ                        |               |                               |  |

・・・テキストは横向きなので印刷の向きを「横」にします。
 ②・・・両面印刷ができる場合は「両面印刷」にすると印刷枚数を減らせます。
 ③・・・カラーである必要がなければ「モノクロ」にします。

#### 設定が完了したら「OK」をクリック

| 📾 Brother MFC-9840CDW Printerのプロパティ |               |               |  |  |
|-------------------------------------|---------------|---------------|--|--|
| 基本設定 拡張機能 サポート                      |               |               |  |  |
| <b>1</b> A4 210 × 297 mm            | 用紙サイスでS)      | A4            |  |  |
|                                     | レィアウト(G)      | 1 ^^->^       |  |  |
|                                     | ページの順序(P)     |               |  |  |
|                                     | 仕切り線(0)       |               |  |  |
|                                     | 印刷の向き         |               |  |  |
|                                     | 音陟数(C)        | 1 📑 部単位(E)    |  |  |
|                                     | 用紙種類(M)       | 普通紙 ▼         |  |  |
|                                     | 両面印刷/小冊子印刷(D) | 両面印刷 ▼        |  |  |
|                                     | カラー/モノクロ(R)   | ■ €2/20       |  |  |
|                                     | 給紙方法          |               |  |  |
| -                                   | 1 ページ目(F)     | 自動選択    ▼     |  |  |
|                                     | 2 ヘ⁰─ジ目以降(H)  | [1ヘ⁰-ジ目と同→ ▼] |  |  |
| 標準に戻す(U) ハージョン情報(B)                 |               |               |  |  |
| OK キャンセル ヘルプ                        |               |               |  |  |

# 「縮尺の種類」を「シートあたりの複数のページ」を選択

| 印刷                                              | ×                              |
|-------------------------------------------------|--------------------------------|
| プリンター                                           | 用紙: 'A4' 横向き (90° 反時計回り) cm    |
| 名前(N): 🤔 Brother MFC-9840CDW Printer 🔹 プロパティ(P) | 29.70                          |
| 対影・レディ                                          | •                              |
| 和語: Brother MEC-9840CDW Printer                 |                                |
|                                                 |                                |
| □□□□□□□□□□□□□□□□□□□□□□□□□□□□□□□□□□□□            |                                |
| ページ範囲                                           |                                |
| ● すべて(A) ● 選択されたページ(S)                          | 21.00 テキストを分割印刷するやり方           |
| ◎ 現在のページ(R) ◎ 選択された画像(G)                        | 自家のコピー線での知道剤が出まれららたれて後を止めてきにあ  |
| ◎ 現在の表示(V)                                      |                                |
| ○ページ指定(G): (全体で 29 ページ)                         |                                |
| ドキュメントの始めから数えてコンマで区切られたページ番号ま                   |                                |
| たはページ範囲を入力します。例えば、1, 3, 5-12 と入力しま<br>す-        | 1                              |
|                                                 |                                |
|                                                 |                                |
| サマリ: 29 ページ中 29 ページ選択されています                     |                                |
| ページの縮尺                                          |                                |
| 縮尺の種類: なし                                       |                                |
|                                                 |                                |
| プリンタの余日まで縮小する                                   |                                |
| カスタムスケール                                        |                                |
| 大きいページを並べる ▼<br>すべてのページを並べる                     |                                |
| シートあたりの複数のページ                                   |                                |
| フックレット                                          |                                |
| ロ刷オプション                                         | シート: 1 ズーム: 100%               |
| 印刷対象: ドキュメントとマークアップ                             |                                |
|                                                 | 印刷オスシート: 1 20 (トークリ.20 ※提供 20) |
| イメージとして印刷する<br>詳細                               |                                |
| 「グレースケールで印刷する                                   | 印刷 キャンセル                       |
|                                                 |                                |

#### 1枚あたりの頁数を設定

| 印刷                                                               |                                                      |                                         |
|------------------------------------------------------------------|------------------------------------------------------|-----------------------------------------|
| プリンター                                                            | 用紙: 'A4', 横向き (90° 反時計回り)                            | cn                                      |
| 名前(N): 🥩 Brother MFC-9840CDW Printer 🔹 プロパティ(P).                 |                                                      | .70                                     |
| 状態: レディ                                                          |                                                      |                                         |
| 種類: Brother MFC-9840CDW Printer 🔲 ファイルへ印刷                        |                                                      |                                         |
| 部数: 1 📄 部単位で印刷 💟 両面印刷                                            | テキストを分割印刷するやり方                                       | 1.「PDF-XChange Viewer」を使って<br>分割印刷をする方法 |
| ページ範囲                                                            | 0.64+C*#22880804/32934/4+8+8+8+4,25                  |                                         |
| <ul> <li>すべて(A)</li> <li>選択されたページ(S)</li> </ul>                  | 21.00                                                |                                         |
| ◎現在のページ(R) ○ 選択された画像(G)                                          | 「FEF XIC ways Viewer /史ゲウンロードする<br>F5F XiC ways View | 「DOWNLOAD」をウリック                         |
| ◎ 現在の表示(V)                                                       |                                                      |                                         |
| ◎ ページ指定(G): (全体で 29 ページ)                                         |                                                      |                                         |
| ドキュメントの始めから数えてコンマで区切られたページ番号<br>たけページ範囲を入力します。例えば、1、3.5-12 と入力しま |                                                      |                                         |
| たは、、 ン細細で入りしより。 内元は、 1, 3, 5-12 CAD しょ<br>す。                     |                                                      |                                         |
| サブセット: すべてのページ 🚽 📄 降順で出力                                         |                                                      |                                         |
| サマリ: 29 ページ中 29 ページ選択されてい                                        | εσ .                                                 |                                         |
| ページの縮尺                                                           |                                                      |                                         |
| 縮尺の種類: シートあたりの複数のページ                                             |                                                      |                                         |
| 1枚あたりの頁数 4 (2/2) 2                                               |                                                      |                                         |
| ページの並べ方 水平に                                                      |                                                      |                                         |
| 「ページを自動回転する」                                                     |                                                      |                                         |
| ■ ページを枠の中央に配置する                                                  |                                                      |                                         |
| □ ページの枠を印刷する                                                     |                                                      |                                         |
|                                                                  | シート: 1                                               |                                         |
|                                                                  | ページ: 1-4                                             |                                         |
| 印刷対称: ドキュメントとマークアップ ▼                                            |                                                      |                                         |
| □ イメージとして印刷する<br>☆                                               | 印刷するシート: 1-8                                         | (トータル 8, 選択中 8)                         |
|                                                                  | ビューがキティ                                              | ちょう                                     |
| - 月 1十 ロリノコートリルリカグリノロ                                            |                                                      | こうしみ みいい                                |
| 「4(2/2)」が見やすいと思                                                  | こいます。                                                |                                         |
|                                                                  |                                                      |                                         |

#### 任意で設定する部分

| 印刷                                                                            |                                                                                                    |
|-------------------------------------------------------------------------------|----------------------------------------------------------------------------------------------------|
| プリンター                                                                         | f: 'A4' 構向表 (90° 反時計向り) cm                                                                                                    |
| 名前(N): 🤔 Brother MFC-9840CDW Printer 🔹 プロパティ(P)                               | (                                                                                                    |
| 大態: レディ                                                                       |                                                                                                    |
| 種類: Brother MFC-9840CDW Printer 🔲 ファイルム 印刷                                    |                                                                                                    |
| 部数:1 📄 部単位で印刷 💟 両面印刷                                                          | 1.「FFF XXXxxxxx Viewer」を使って                                                                                                    |
| ページ範囲                                                                         |                                                                                                    |
| <ul> <li>         ・ すべて(A)         ・ 選択されたページ(S)         21.0     </li> </ul> |                                                                                                    |
| ◎ 現在のページ(R) ◎ 選択された画像(G)                                                      | 1151 KD ang Uson (1252) G - 17 K         1028 KD ang Uson           150 KD ang Uson         1028 KD ang Uson           150 KD ang Uson         1028 KD ang Uson |
| ○ 現在の表示(V) (合けて 20 dl 20)                                                     |                                                                                                    |
| ◎ ペーン指足(G):<br>(土谷 € 29 ペーン)                                                  |                                                                                                    |
| トキュメントの店00から数えてコンマで区かられたペーン番号またはページ範囲を入力します。例えば、1,3,5-12 と入力しま                |                                                                                                    |
| <i>व</i> .                                                                    |                                                                                                    |
| サブセット: すべてのページ ▼ □ 降順で出力                                                      |                                                                                                    |
| サマリ: 29 ページ中 29 ページ選択されています                                                   |                                                                                                    |
| ページの縮尺                                                                        |                                                                                                    |
| 縮尺の種類: シートあたりの複数のページ ◆                                                        |                                                                                                    |
| 1枚あたりの頁数 4 (2/2)  ▼ 2 頁を 2                                                    | 土地ズ回ナねと如八と乳ウナフレ                                                                                                    |
| ページの並べ方   水平に                                                                 | 亦作で囲まれに部分を設定すると                                                                                                    |
| □ ページを自動回転する                                                                  | 印刷するときのページの並び順や                                                                                                    |
| □ページを枠の中央に配置する                                                                |                                                                                                    |
| □ページの枠を印刷する                                                                   | ページ枠の印刷などの微調整ができます。                                                                                                    |
| シー<br>印刷オプション パー                                                              |                                                                                                    |
| 印刷対象: ドキュメントとマークアップ ↓ :                                                       | 2   3   4   5   6   7   8 4 KH                                                                                                    |
| ■ イメージとして印刷する                                                                 | 印刷するシート: 1-8 (トータル 8, 選択中 8)                                                                                                    |
| □ グレースケールで印刷する  詳細                                                            |                                                                                                    |
|                                                                               | 印刷 キャンセル                                                                                                    |

#### 全ての設定が完了したら「印刷」をクリック

| 印刷                                              |                                                                                                    | ×                                       |
|-------------------------------------------------|----------------------------------------------------------------------------------------------------|-----------------------------------------|
| プリンター                                           | 用紙: 'A4', 樺向き (900 反時計回り)                                                                                               | cm                                      |
| 名前(N): 🤔 Brother MFC-9840CDW Printer 🛛 プロパティ(P) | 29                                                                                                    | .70                                     |
| 状態:レディ                                          |                                                                                                    |                                         |
| 種類: Brother MFC-9840CDW Printer                 |                                                                                                    |                                         |
|                                                 | テキストを分割印刷するやり方                                                                                                    | 1.「PDF-XChange Viewer」を使って<br>分割印刷をする方法 |
|                                                 | \$14+c"-\$25\$###\$04/\$7#\$564+\$5+\$6+\$6;#3.                                                                         |                                         |
| ページ範囲                                           |                                                                                                    |                                         |
| <ul> <li>● 運択されたページ(S)</li> </ul>               | 21.00                                                                                                    | -<br>-                                  |
| ◎ 現在のページ(R) ○ 選択された画像(G)                        | 「FEE XChange Viewer )をがついコードする<br>PSE XChange Viewer<br>No. Server Send Control of Sender Server Set Of Senderson, Mark | Γοσνημακομέστυνσ                        |
| ◎ 現在の表示(V)                                      |                                                                                                    |                                         |
| ○ページ指定(G): (全体で 29 ページ)                         |                                                                                                    |                                         |
| ドキュメントの始めから数えてコンマで区切られたページ番号。                   |                                                                                                    |                                         |
| す。                                              |                                                                                                    |                                         |
| サブセット: すべてのページ → □ 降順で出力                        |                                                                                                    |                                         |
| サマリ: 29 ページ中 29 ページ澤択されていま                      | a l                                                                                                    |                                         |
| 2 moles                                         |                                                                                                    |                                         |
|                                                 |                                                                                                    |                                         |
| 植尺の種類: シートあたりの複数のページ ▼                          |                                                                                                    |                                         |
| 1枚あたりの頁数 4 (2/2) ▼ 2 頁を 2                       |                                                                                                    |                                         |
| ページの並べ方 水平に                                     |                                                                                                    |                                         |
|                                                 |                                                                                                    |                                         |
| □ ページを枠の中央に配置する                                 |                                                                                                    |                                         |
| □ ページの枠を印刷する                                    |                                                                                                    |                                         |
|                                                 | シート: 1                                                                                                    |                                         |
|                                                 | ページ: 1-4                                                                                                    |                                         |
| 印刷対象: トキュメントとマークアップ ▼                           |                                                                                                    |                                         |
| □ イメージとして印刷する                                   | 印刷するシート: 1-8                                                                                                    | (トータル 8, 選択中 8)                         |
| □ グレースケールで印刷する                                  |                                                                                                    | 印刷 キャンセル                                |
|                                                 |                                                                                                    |                                         |

これで1枚の用紙にテキストの複数のページを 分割して印刷することができます。